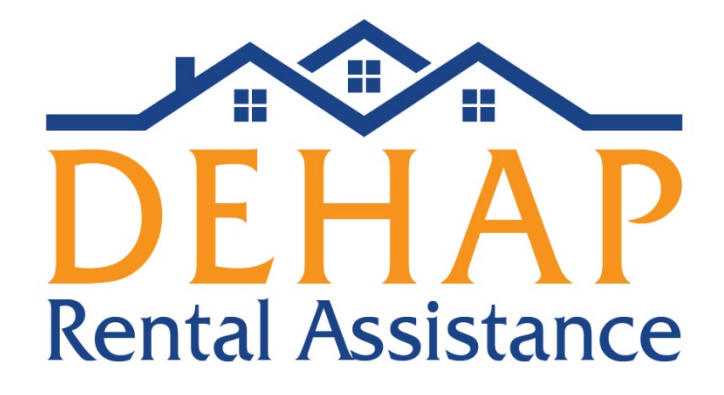

## Programa de Asistencia Habitacional de Delaware (Delaware Housing Assistance Program, DEHAP)

# Manual para el dueño o administrador de la propiedad

30 de marzo de 2021

Departamento de Vivienda del Estado de Delaware 18 The Green, Dover, DE 19901 1-866-935-0407

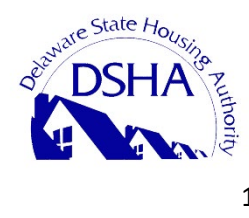

1 30/3/21

## Manual sobre el DEHAP - Registro del dueño o administrador de la propiedad

## Aviso sobre el registro de dueños o administradores:

Las empresas que tengan **varias locaciones con muchas familias con <u>un solo</u> número de registro fiscal o identificación patronal (EIN)** deberán crear un ÚNICO registro de propietario e ingresar cada propiedad en esa cuenta. Cuando haga el trámite, podrá nombrar a un administrador para cada locación, quien recibirá un correo electrónico para que se registre y quedará asociado a esa propiedad. Esa persona recibirá los avisos para confirmar las rentas que se encuentren vencidas en las solicitudes que presenten los inquilinos y podrá darles curso.

Los administradores **con muchas propiedades (por lo general, unidades unifamiliares) con <u>un solo</u> número de registro fiscal o identificación patronal (EIN)** deberán crear la cuenta principal como una cuenta de <u>dueño</u> de propiedad según las mismas instrucciones. Así es cómo DEHAP se comunicará en relación con los pagos.

Los administradores **con muchas propiedades (por lo general, unidades unifamiliares) con números de registro fiscal o identificación patronal (EIN)** <u>distintos</u> deberán crear cada una como una propiedad para que puedan procesarse los pagos correctamente. Una vez ingresada la propiedad, podrán agregar a todos los inquilinos que necesiten la asistencia.

Si las cuentas ya están abiertas, posiblemente necesite que el DEHAP lo ayude a corregirlas. Para ello, envíe un correo electrónico a <u>dehap@destatehousing.com</u>.

## El proceso de solicitud

Si el inquilino es quien presenta la solicitud, esta se estudiará y se preaprobará. En ese momento, a usted se le enviará un aviso para que se registre (o inicie sesión, si ya estaba anotado) y confirme la renta que se adeuda, cargue el W-9 (si no se subió aún) e ingrese la información sobre el pago.

Por el contrario, si es usted quien ingresa la solicitud como dueño, deberá poner la información sobre la propiedad, la suma que se debe y los datos de contacto del inquilino. El sistema le enviará un aviso a la persona para que se registre y presente la información para la solicitud, como cargar documentación y completar varias certificaciones. Luego, se analizará el pedido para corroborar que cumple con los requisitos.

### Para registrarse

Si usted administra una propiedad en el lugar que le corresponde a una empresa con muchas locaciones con un solo número de registro fiscal o identificación patronal, no podrá registrarse con ese EIN si ya existe otra cuenta. El titular de la cuenta principal de la compañía tendrá que agregarlo como administrador.

## Paso 1

Haga clic en "Landlords Register Here" (Propietarios regístrense aquí) en la página de inicio del portal.

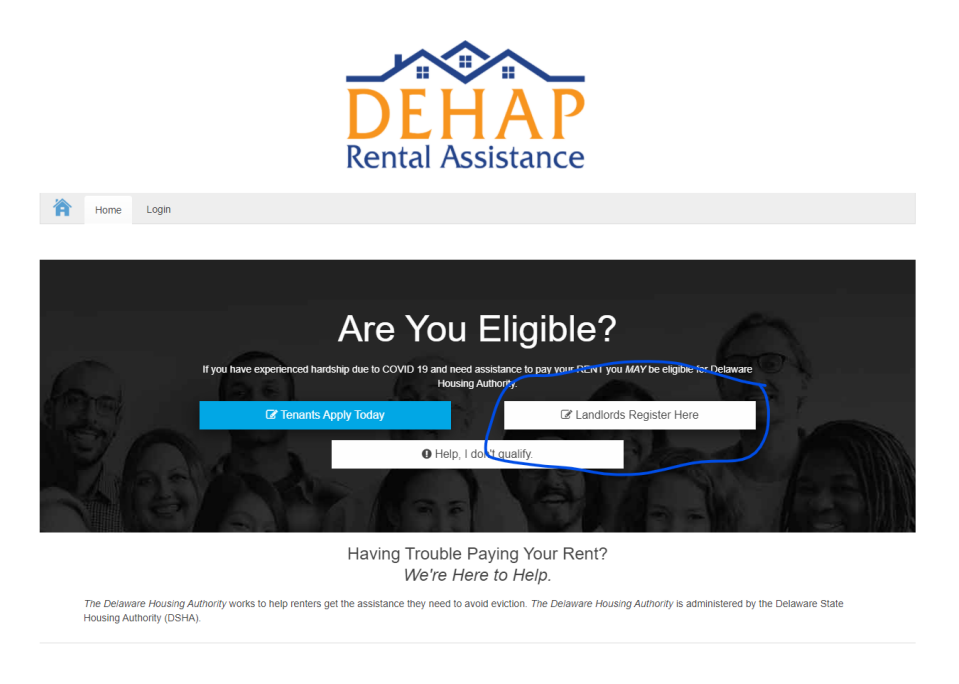

## Paso 2

Ingrese sus datos (nombre, apellido, dirección de correo electrónico, etc.). Marque el casillero que está al lado de "I agree to the Terms of Use" (Acepto las condiciones). Haga clic en "Register" (Registrarse). Luego, se enviará la confirmación a la dirección de correo electrónico ingresada.

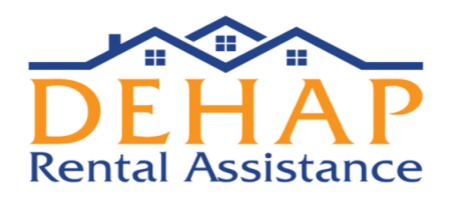

#### PROPERTY MANAGER/OWNER REGISTRATION

| First Name *                       | Last Name *                        |  |  |  |  |  |
|------------------------------------|------------------------------------|--|--|--|--|--|
| Jessica                            | Landlord                           |  |  |  |  |  |
| Email *                            | Confirm Email *                    |  |  |  |  |  |
| jessicalandlord@destatehousing.com | jessicalandlord@destatehousing.com |  |  |  |  |  |
| Password *                         | Confirm Password *                 |  |  |  |  |  |
|                                    |                                    |  |  |  |  |  |
| Phone Number *                     | Confirm Phone Number *             |  |  |  |  |  |
| (302) 739-4263                     | (302) 739-4263                     |  |  |  |  |  |
| I agree to the Terms of Use        |                                    |  |  |  |  |  |
| REGISTER                           |                                    |  |  |  |  |  |

## Paso 3

Una vez que se haya registrado, aparecerá esta pantalla. Para agregar la propiedad que tiene en alquiler, haga clic en "Add Your First Property" (Agregar la primera propiedad).

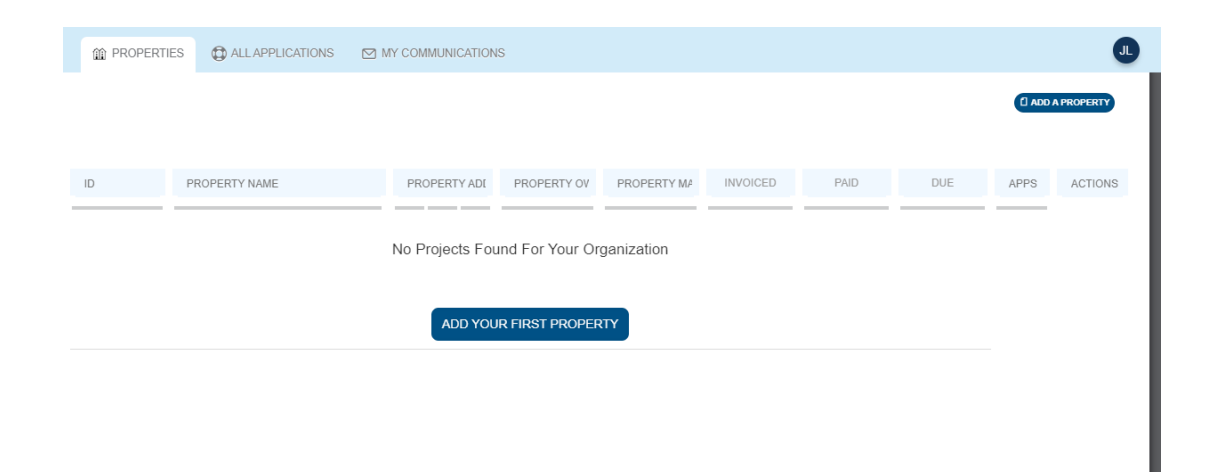

## Paso 4

Haga clic en el menú desplegable para elegir su función: Property Owner (dueño de la vivienda) o Property Manager (administrador de la vivienda). Si cumple ambas funciones, comience con Property Owner; luego, podrá confirmar que también es el administrador. Haga clic en "Save & Continue" (Guardar y continuar) para ir a la siguiente pantalla.

| PROPER |                                                                                       | Add Pro               | operty       |                 | C ADD A PF |
|--------|---------------------------------------------------------------------------------------|-----------------------|--------------|-----------------|------------|
|        | Property Information                                                                  | Financial Information | Invite Users | Confirmation    |            |
| L      | My Role<br>Select Your Role<br>Select Your Role<br>Property Owner<br>Property Manager | v                     |              | Save & Continue |            |

## Paso 5

En la próxima pantalla se le pedirá que ingrese la información como dueño de la propiedad. (Aviso: Si es una empresa, el número de registro fiscal será el EIN. Si es particular, el número de registro fiscal será su número de Seguro Social). DSHA tiene la obligación de emitir los formularios 1099 para los ingresos gravados, así que se le enviará uno para los pagos del DEHAP. El número de registro fiscal que ingrese debe ser el de la entidad que recibirá el formulario.

| My Role<br>Property Owner                                                                                                    |                                                                                                    |
|----------------------------------------------------------------------------------------------------|----------------------------------------------------------------------------------------------------|
| My Role<br>Property Owner                                                                                                    |                                                                                                    |
| Property Owner                                                                                                    |                                                                                                    |
|                                                                                                    | ~                                                                                                    |
|                                                                                                    |                                                                                                    |
| Property Owner AS REPORTED                                                                                                    | ON W9 & TAX RETURN                                                                                                    |
| PROPERTY OWNER COMPANY NAME AS IT APPEARS                                                                                                    | ON OWNER'S W-9                                                                                                    |
| Q DEHAP Properties LLC                                                                                                    |                                                                                                    |
| PROPERTY OWNER COMPANY PHONE NUMBER                                                                                                    |                                                                                                    |
| +1 302-739-4263                                                                                                    |                                                                                                    |
|                                                                                                    |                                                                                                    |
| PROPERTY OWNER FIRST NAME                                                                                                    | PROPERTY OWNER LAST NAME                                                                                                    |
| Jessica                                                                                                    | PROPERTY OWNER LAST NAME                                                                                                    |
| PROPERTY OWNER FIRST NAME<br>Jessica<br>PROPERTY OWNER COMPANY ADDRESS AS IT<br>APPEARS ON OWNER'S W-9                                                                  | PROPERTY OWNER LAST NAME Landlord PROPERTY OWNER COMPANY ADDRESS LINE 2                                                                                     |
| PROPERTY OWNER FIRST NAME<br>Jessica<br>PROPERTY OWNER COMPANY ADDRESS AS IT<br>APPEARS ON OWNER'S W-9<br>18 The Green                                                  | PROPERTY OWNER LAST NAME Landlord PROPERTY OWNER COMPANY ADDRESS LINE 2                                                                                     |
| PROPERTY OWNER FIRST NAME<br>Jessica<br>PROPERTY OWNER COMPANY ADDRESS AS IT<br>APPEARS ON OWNER'S W-9<br>18 The Green<br>PROPERTY OWNER COMPANY CITY                   | PROPERTY OWNER LAST NAME Landlord PROPERTY OWNER COMPANY ADDRESS LINE 2 PROPERTY OWNER COMPANY STATE                                                        |
| PROPERTY OWNER FIRST NAME Jessica PROPERTY OWNER COMPANY ADDRESS AS IT APPEARS ON OWNER'S W-9 18 The Green PROPERTY OWNER COMPANY CITY Dover                            | PROPERTY OWNER LAST NAME Landlord PROPERTY OWNER COMPANY ADDRESS LINE 2 PROPERTY OWNER COMPANY STATE Delaware                                               |
| PROPERTY OWNER FIRST NAME Jessica PROPERTY OWNER COMPANY ADDRESS AS IT APPEARS ON OWNER'S W-9 18 The Green PROPERTY OWNER COMPANY CITY Dover PROPERTY OWNER COMPANY ZIP | PROPERTY OWNER LAST NAME  Landlord  PROPERTY OWNER COMPANY ADDRESS LINE 2  PROPERTY OWNER COMPANY STATE  Delaware  PROPERTY OWNER TAX IDENTIFICATION NUMBER |

Si aparece un mensaje de error que dice que el campo debe ser único ("The field must be unique") para el número de registro fiscal, corrobore que no haya otra cuenta ya para la empresa con ese número. En caso de que así sea, el titular de esa cuenta tendrá que agregarlo como administrador.

## <u> Paso 6</u>

En la sección "Property Manager" (Administrador de la propiedad), si usted es tanto el dueño como el administrador, marque el casillero "The Property Manager is the Same as the Property Owner" (El administrador es el mismo que el propietario). Si quien lo administra es otra persona, ingrese la información en esta sección.

| Property Manager                                          |                                         |
|-----------------------------------------------------------|-----------------------------------------|
| The Property Manager Is The Same As<br>The Property Owner |                                         |
| PROPERTY MANAGER COMPANY NAME                             |                                         |
| Q Property Manager Company Nam                            | le                                      |
| PROPERTY MANAGER COMPANY PHONE NUMBER                     |                                         |
| Enter a phone number                                      |                                         |
| PROPERTY MANAGER FIRST NAME                               | PROPERTY MANAGER LAST NAME              |
| PM First Name                                             | PM Last Name                            |
| PROPERTY MANAGER COMPANY ADDRESS LINE 1                   | PROPERTY MANAGER COMPANY ADDRESS LINE 2 |
| Street Address                                            |                                         |
| PROPERTY MANAGER COMPANY CITY                             | PROPERTY MANAGER COMPANY STATE          |
| City                                                      | · · · · · · · · · · · · · · · · · · ·   |
| PROPERTY MANAGER COMPANY ZIP                              |                                         |
| Zip                                                       |                                         |

## Paso 7

En la sección "Property Information" (Información de la propiedad), ingrese los datos de la vivienda que alquila. Si hace clic en el ícono del signo de interrogación, se le explicará la información que se necesita.

Si la propiedad de alquiler es **unifamiliar o un edificio con varias unidades**, ingrese la dirección del edificio. Si la propiedad es un **complejo de edificios y unidades**, ingrese la dirección de la oficina que maneja los alquileres.

Haga clic en "Save & Continue" (Guardar y continuar) para guardar los datos e ir a la siguiente pantalla.

| PROPERTY NAME OR DESCRIPTION |                         |   |
|------------------------------|-------------------------|---|
| Q Property Name              |                         | 2 |
| PROPERTY ADDRESS LINE 1      | PROPERTY ADDRESS LINE 2 |   |
| Street Address               |                         |   |
| PROPERTY CITY                | PROPERTY STATE          |   |
| City                         |                         | ~ |
| PROPERTY ZIP                 | PROPERTY COUNTY         |   |
| Zip                          |                         | ~ |

## <u> Paso 8</u>

A continuación, debe ingresar su información financiera. Para cargar el W9, haga clic en "Upload File" (Cargar archivo). Si no lo tiene completo, haga clic en "Download W9 Form" (Descargar el formulario W9). Descárguelo y complételo. Recuerde que **el formulario debe estar completo y firmado y que el número de registro fiscal o EIN que allí figure debe coincidir con el de la cuenta.** Revise que todos los datos estén completos.

| operty Information             | Financial Information | Invite Users                          | Confirmation |
|--------------------------------|-----------------------|---------------------------------------|--------------|
| Please uplo<br>You can downloa | ad a W9 for paym      | ent reimbursen<br>9 file from the IRS | nent         |
| 🛓 DOWI                         | NLOAD W9 FORM         |                                       |              |
| Please upload yc               | our document(s)       |                                       |              |
|                                |                       |                                       |              |

## Paso 9

A continuación, ingrese los datos bancarios para que se le envíen los pagos correspondientes a la asistencia para alquiler del programa. Primero, en el menú desplegable "Payment Method" (Modo de pago), elija "ACH" (Transferencia electrónica de fondos). Luego, ingrese los datos de la cuenta de cheques o de ahorros. **Revise que toda la información sea correcta.** A continuación, cargue una copia de un cheque anulado de la cuenta en la que se harán los depósitos. Haga clic en "Upload File" (Cargar archivo) para subirla. Puede ser una foto que haya tomado con el celular.

Si no tiene cheques en la cuenta, puede utilizar una carta de confirmación de la cuenta por parte del banco o un resumen bancario donde figure el número de cuenta, el número de ruta y el nombre del titular.

Una vez que haya completado la sección, haga clic en "Save & Continue" (Guardar y continuar) para ir a la siguiente pantalla.

Payment Method

| ACH                            | •                           |
|--------------------------------|-----------------------------|
|                                |                             |
| ACCOUNT TYPE                   |                             |
| Checking     Savings           |                             |
|                                |                             |
| ROUTING NUMBER                 | ROUTING NUMBER CONFIRMATION |
| 11233456                       | 11233456                    |
|                                |                             |
| ACCOUNT NUMBER                 | ACCOUNT NUMBER CONFIRMATION |
| 123456789                      | 123456789                   |
| Voided Check Image             |                             |
|                                |                             |
| Please upload your document(s) |                             |
| 쇼 UPLOAD FILE                  |                             |
|                                |                             |
|                                |                             |
| Previous                       | Save & Continue             |
|                                |                             |
|                                |                             |

## <u>Paso 10</u>

Si quiere que haya un administrador o más para que gestionen las solicitudes del DEHAP, haga clic en "Add User" (Agregar usuario) y agréguelos. Se le enviará un correo electrónico para invitarlos a que gestionen las solicitudes que se reciban para la propiedad. Si usted es el dueño de la vivienda y no tiene que agregar a ningún administrador, haga clic en "Save & Continue" (Guardar y continuar) para ir a la siguiente pantalla.

|         |                      | Add Pro               | operty             |                 |  |
|---------|----------------------|-----------------------|--------------------|-----------------|--|
|         | Property Information | Financial Information | -O<br>Invite Users | Confirmation    |  |
|         | Invite Users to      | o Manage "DEHAI       | P Apartments"      | Project         |  |
|         | Add User             |                       |                    |                 |  |
|         | Previous             |                       |                    | Save & Continue |  |
| Paso 11 |                      |                       |                    |                 |  |

Haga clic en "Done" (Listo) para terminar de agregar la propiedad de alquiler en el portal.

Add Property

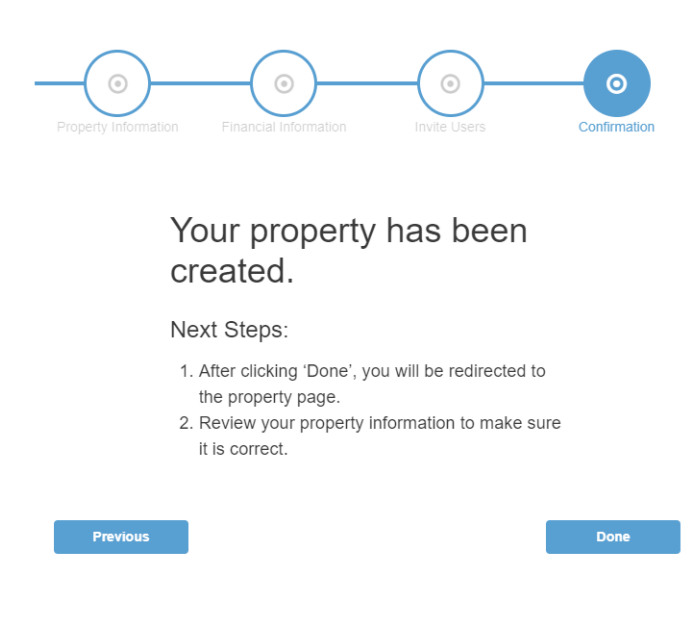

## Paso 12

Si tiene varias propiedades de alquiler que quiere agregar con un solo dueño, haga clic en "Add A Property" (Agregar propiedad) en la parte superior derecha y siga los pasos anteriores (desde el paso 7).

| PROPERTIES | ALL APPLICATIONS MY C | COMMUNICATIONS                           |                                                    |                                                           |                        |                           |                   |      | JL<br>A PROPERTY |
|------------|-----------------------|------------------------------------------|----------------------------------------------------|-----------------------------------------------------------|------------------------|---------------------------|-------------------|------|------------------|
| ID         | PROPERTY NAME         | PROPERTY ADDRESS                         | PROPERTY OWNER                                     | PROPERTY MANAGER                                          | INVOICED               | PAID                      | DUE               | APPS | ACTIONS          |
| 47191      | DEHAP Apartments      | 22 The Green<br>Unit 1<br>Dover DE 19904 | Jessica Landlord<br>(302) 739-4263<br>18 The Green | <b>Jessica Landlord</b><br>(302) 739-4263<br>18 The Green | \$0<br>Invoiced Amount | <b>\$0</b><br>Amount Paid | \$0<br>Amount Due | 1    | 2                |
|            |                       |                                          | Dover DE 19904                                     | Dover DE 19904                                            |                        |                           |                   |      |                  |

Paso 13

Haga clic en "Done" (Listo) para terminar de agregar la propiedad de alquiler en el portal.

Add Property

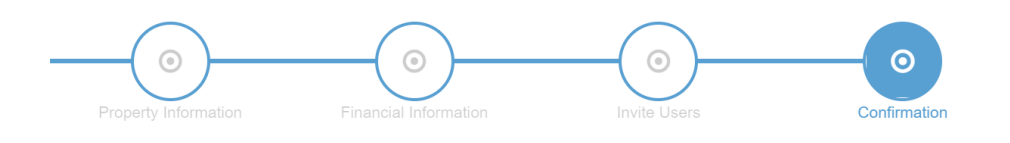

## Your property has been created.

#### Next Steps:

- 1. After clicking 'Done', you will be redirected to the property page.
- 2. Review your property information to make sure it is correct.

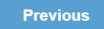

Done

## <u>Paso 14</u>

Una vez enviada la solicitud, verá esta pantalla donde figura la información de la propiedad (o las propiedades, si agregó más de una) en la pestaña "Properties" (Propiedades). Si el inquilino completó la solicitud, la verá en la pestaña "All Applications" (Todas las solicitudes). En la pestaña "My Communications" (Mis comunicaciones), verá los mensajes que le envíe el revisor a cargo de la solicitud que haya presentado usted o el inquilino.

| M PROPERTIES | C ALL APPLICATIONS MY C | OMMUNICATIONS                            |                                                      |                                                      |                        |                           |                          |       |              |
|--------------|-------------------------|------------------------------------------|------------------------------------------------------|------------------------------------------------------|------------------------|---------------------------|--------------------------|-------|--------------|
|              |                         |                                          |                                                      |                                                      |                        |                           |                          | (1 AD | D A PROPERTY |
| ID           | PROPERTY NAME           | PROPERTY ADDRESS                         | PROPERTY OWNER                                       | PROPERTY MANAGER                                     | INVOICED               | PAID                      | DUE                      | APPS  | ACTIONS      |
| 47191        | DEHAP Apartments        | 22 The Green<br>Unit 1<br>Dover DE 19904 | Jessica Landlord<br>(302) 739-4263<br>18 The Green   | Jessica Landlord<br>(302) 739-4263<br>18 The Green   | \$0<br>Invoiced Amount | <b>\$0</b><br>Amount Paid | <b>\$0</b><br>Amount Due | 1     | 2            |
| 47563        | DSHA Apartments         | 16 The Green<br>Dover DE 19904           | Dover DE 19904<br>Jessica Landlord<br>(302) 739-4263 | Dover DE 19904<br>Jessica Landlord<br>(302) 739-4263 | \$0                    | \$0<br>Amount Paid        | \$0<br>Amount Due        | 0     |              |
|              |                         |                                          | 18 The Green<br>Dover DE 19904                       | 18 The Green<br>Dover DE 19904                       |                        |                           |                          |       |              |

## Cuando el inquilino completa la solicitud

Si usted ya se registró y el inquilino ingresa para completar el pedido, él podrá seleccionar su nombre o el de la propiedad en el menú desplegable. La solicitud se asignará automáticamente a la propiedad y la verá en la pestaña "All Applications" (Todas las solicitudes). Allí estarán los datos de la solicitud (el nombre de la persona, el deudor —nombre de la propiedad o del dueño—, la dirección, la renta total adeudada, la fecha de presentación, etc.). Así, queda confirmado que el inquilino completó correctamente la solicitud para recibir la asistencia para el pago de la renta.

| ii F    | PROPERTIE  | s 🔁  | ALLAPPLICATIONS                                      | MY COM             | MUNICATIONS                                                        |                       |              |               |        | (              | J               |
|---------|------------|------|------------------------------------------------------|--------------------|--------------------------------------------------------------------|-----------------------|--------------|---------------|--------|----------------|-----------------|
|         |            |      |                                                      |                    |                                                                    |                       | \$2,400   \$ | 1 APPLICATION | ⊕ CREA | TE APPLICATION |                 |
|         |            |      |                                                      |                    |                                                                    |                       |              |               |        |                |                 |
| 62      | <u>°</u> * | #    | APPLICANT NAME                                       |                    | DEBTOR                                                             | ADDRESS               |              | Ģ             | 5      | <b>* *</b>     |                 |
| DEHAP ① | -D-        | 1052 | Jessica Doe<br>  (302) 739-4263<br>socialmedia@desta | 1<br>tehousing.com | 때 DEHAP Apartments<br>소 Jessica Landlord<br>쇼 DEHAP Properties LLC | 22 The Green Dover DE | E 19904      | <u>گ</u> \$2, | 400.00 | Mar 23, '21    | I.≁<br>I.⊢<br>a |

## ¿Qué ocurre una vez presentada la solicitud?

Se analizará el pedido y, si el inquilino debe presentar otros documentos o más información, se le enviará un correo electrónico o mensaje de texto automático (si eligió la opción) a la persona para avisarle. Cuando inicie sesión, podrá ver el mensaje.

Una vez que esté completa toda la información, el sistema se comunicará con el administrador de la propiedad para confirmar cuánto se adeuda, si quiere participar y cuál es la información para el pago. Cuando haya modificaciones en la situación de la solicitud, se les avisará tanto a los inquilinos como a los administradores, quienes podrán iniciar sesión en el portal en cualquier momento para ver dicha información.

#### Instrucciones para registrarse en el portal

Si se cierra la sesión en el portal y quiere volver a ingresar, utilice este enlace: <u>https://dehap.applyforhope.com/delaware#/</u>. Haga clic en el botón "Login" (Inicio de sesión) en la parte superior izquierda de la pantalla. Ingrese la dirección de correo electrónico y la contraseña que creó cuando se registró.

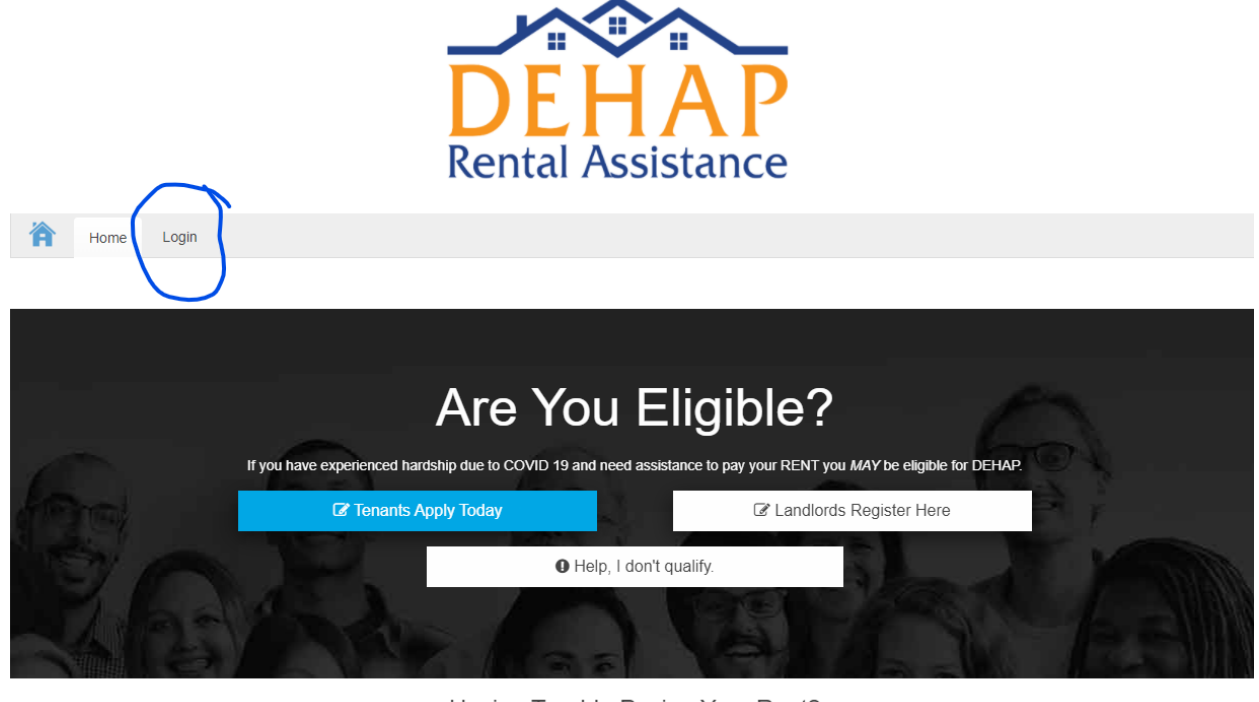

Having Trouble Paying Your Rent? We're Here to Help.

The DEHAP works to help renters get the assistance they need to avoid eviction. The DEHAP is administered by the Delaware State Housing Authority (DSHA).

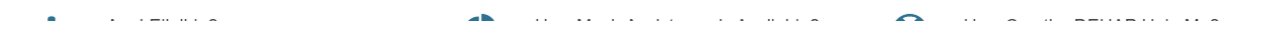